# Sun Ray<sup>™</sup> Enterprise Server Software 1.1 ご使用にあたって

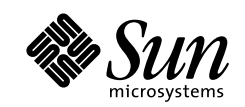

THE NETWORK IS THE COMPUTER"

サン・マイクロシステムズ株式会社 東京都世田谷区用賀4丁目10番1号 SBS タワー 〒 158-8633

Part No.: 806-4578-10 Revision A, 2000 年 4 月 本製品およびそれに関連する文書は著作権法により保護されており、その使用、複製、頒布および逆コンパイルを制限するライセンス のもとにおいて頒布されます。サン・マイクロシステムズ株式会社の書面による事前の許可なく、本製品および関連する文書のいかな る部分も、いかなる方法によっても複製することが禁じられます。

本製品の一部は、カリフォルニア大学からライセンスされている Berkeley BSD システムに基づいていることがあります。UNIX は、 X/Open Company Limited が独占的にライセンスしている米国ならびに他の国における登録商標です。本製品のフォント技術を含む 第三者のソフトウェアは、著作権法により保護されており、提供者からライセンスを受けているものです。

RESTRICTED RIGHTS: Use, duplication, or disclosure by the U.S. Government is subject to restrictions of FAR 52.227-14(g)(2)(6/87) and FAR 52.227-19(6/87), or DFAR 252.227-7015(b)(6/95) and DFAR 227.7202-3(a).

本製品は、株式会社モリサワからライセンス供与されたリュウミン L-KL (Ryumin-Light) および中ゴシック BBB (GothicBBB-Medium) のフォント・データを含んでいます。

本製品に含まれるHG明朝LとHGゴシックBは、株式会社リコーがリョービイマジクス株式会社からライセンス供与されたタイプフェースマスタをもとに作成されたものです。平成明朝体W3は、株式会社リコーが財団法人日本規格協会文字フォント開発・普及センターからライセンス供与されたタイプフェースマスタをもとに作成されたものです。また、HG明朝LとHGゴシックBの補助漢字部分は、平成明朝体W3の補助漢字を使用しています。なお、フォントとして無断複製することは禁止されています。

Sun, Sun Microsystems, Solarisのロゴ、AnswerBook2、docs.sun.com、Sun Ray は、米国およびその他の国における米国 Sun Microsystems, Inc. (以下、米国 Sun Microsystems 社とします)の商標もしくは登録商標です。

サンのロゴマークおよび Solaris は、米国 Sun Microsystems 社の登録商標です。

すべての SPARC 商標は、米国 SPARC International, Inc. のライセンスを受けて使用している同社の米国およびその他の国における商標 または登録商標です。SPARC 商標が付いた製品は、米国 Sun Microsystems 社が開発したアーキテクチャーに基づくものです。 Java およびその他の Java を含む商標は、米国 Sun Microsystems 社の商標であり、同社の Java ブランドの技術を使用した製品を指し ます。

OPENLOOK、OpenBoot、JLE は、サン・マイクロシステムズ株式会社の登録商標です。

ATOK は、株式会社ジャストシステムの登録商標です。ATOK8 は、株式会社ジャストシステムの著作物であり、ATOK8 にかかる著作 権その他の権利は、すべて株式会社ジャストシステムに帰属します。ATOK Server/ATOK12 は、株式会社ジャストシステムの著作物 であり、ATOK Server/ATOK12 にかかる著作権その他の権利は、株式会社ジャストシステムおよび各権利者に帰属します。

Netscape、Navigator は、米国 Netscape Communications Corporationの商標です。Netscape Communicatorについては、以下をご覧 ください。Copyright 1995 Netscape Communications Corporation. All rights reserved.

本書で参照されている製品やサービスに関しては、該当する会社または組織に直接お問い合わせください。

OPEN LOOK および Sun Graphical User Interface は、米国 Sun Microsystems 社が自社のユーザーおよびライセンス実施権者向けに開発しました。米国 Sun Microsystems 社は、コンピュータ産業用のビジュアルまたは グラフィカル・ユーザーインタフェースの概念の 研究開発における米国 Xerox 社の先駆者としての成果を認めるものです。米国 Sun Microsystems 社は米国 Xerox 社から Xerox Graphical User Interface の非独占的ライセンスを取得しており、 このライセンスは米国 Sun Microsystems 社のライセンス実施権者に も適用されます。

本書には、技術的な誤りまたは誤植のある可能性があります。また、本書に記載された情報には、定期的に変更が行われ、かかる変更 は本書の最新版に反映されます。さらに、米国サンまたは日本サンは、本書に記載された製品またはプログラムを、予告なく改良また は変更することがあります。

本製品が、外国為替および外国貿易管理法(外為法)に定められる戦略物資等(貨物または役務)に該当する場合、本製品を輸出または 日本国外へ持ち出す際には、サン・マイクロシステムズ株式会社の事前の書面による承諾を得ることのほか、外為法および関連法規に 基づく輸出手続き、また場合によっては、米国商務省または米国所轄官庁の許可を得ることが必要です。

原典: Sun Ray Enterprise Server Software 1.1 Product Notes Part No: 806-4576-10 Revision A

© 2000 by Sun Microsystems, Inc. 901 SAN ANTONIO ROAD, PALO ALTO CA 94303-4900. All rights reserved.

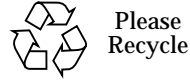

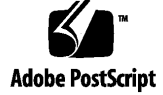

## Sun Ray ソフトウェア

このマニュアルでは、Sun Ray Enterprise Server Software 1.1 に関する最新情報を説明します。

## ファームウェアアップグレード

ファームウェアのバージョンは、ファームウェアのアップグレードが使用可能になっ ているフェイルオーバーグループ内のすべてのサーバーで同一である必要がありま す。

ファームウェアアップグレードの手順

- ▼ グループの Sun Ray ソフトウェアバージョンをアップグ レードする
  - 1. フェイルオーバーグループ内のすべてのメンバーのファームウェアのアップグレード を使用不可にします。
  - フェイルオーバーグループ内の各サーバーに新しいソフトウェアをインストールして、アップグレードを使用可能にします。 アップグレードされたサーバーに Sun Ray appliance が接続すると、新しいバージョンのファームウェアをダウンロードします。

## マニュアルの訂正

この節では、Sun Ray Enterprise Server Software 1.1 のマニュアルの内容の訂正と補 足説明を記述します。

## インストールマニュアル

『Sun Ray Enterprise Server Software 1.1 インストールマニュアル』(Part No. 806-1124)の補足説明と訂正です。

### はじめに

表 P-1 中の『Sun Ray Enterprise Server Software 1.1 ご使用にあたって』の正しい Part No. は、806-4578-10 です。

### 「フルクラスタ」について

『Sun Ray Enterprise Server Software 1.1 インストールマニュアル』では、Solaris™ 2.6 または Solaris 7 オペレーティング環境の「フルクラスタ」のインストールが必要 であると記述しています。

「フルクラスタ」とは、Solaris ソフトウェアのインストール時に、ソフトウェアを選 択するウィンドウで、「Entire Distribution plus OEM support」または「Entire Distribution」のソフトウェアグループを選択することを指します。

### ハードウェア条件の算出

表 2-2 には、誤った情報が含まれています。次の表と差し替えてください。

表 2-2ハードウェア条件の算出

| コンポーネント                   | 計算式                                                                                                    | 説明                                                         |
|---------------------------|----------------------------------------------------------------------------------------------------|------------------------------------------------------------|
| CPU                       | ((appliance 数×使用率 (%)×5%) + (OS 用に 10%))×300 MHz<br>appliance 数 40、使用率 50% の場合の例<br>((40×50%×5%) + (10%))×300 = 330 MHz | 切り上げて、実用<br>上最も近い速度の<br>CPU を使用する<br>か、複数の CPU を<br>使用する。* |
| メモリー                      | (appliance 数×使用率 (%)×50 M バイト)+64 M バイト (OS<br>用)<br>appliance 数 40、使用率 50% の場合の例<br>(40×50%×50)+64 = 1064 M バイト        | 切り上げて、実用<br>上最も近い M バイ<br>ト数を適用。                           |
| ハードディスク<br>のスワップ空間        | (appliance数×50 M バイト) - メモリー + 500 M バイト (tmp 用)<br>appliance 数 40 の場合の例<br>(40×50) - 1064 + 500 = 1436 M バイト           | 切り上げて、実用<br>上最も近い M バイ<br>ト数を適用。                           |
| * 複数の CPU を使<br>を均等に分割する。 | 用する場合は、CPU1つあたりドライブ1つの割合で、ハードディ<br>必要があります。                                                                             | ィスクのスワップ空間                                                 |

## 管理マニュアル

『Sun Ray Enterprise Server Software 1.1 管理マニュアル』(Part No. 806-1119)の変更 点について説明します。

#### はじめに

表 P-3 の『Sun Ray Enterprise Server Software 1.1 ご使用にあたって』の正しい Part No. は、806-4578-10 です。

## 第1章「Sun Ray システムの概要」

「Sun Enterprise 10000 サーバーのサポート」の節を削除してください。

第2章「Sun Ray ソフトウェアおよびハードウェアの必要事項」

「ディスク容量」の節の表 2-3 を次の表と差し替えてください。

表 1 Sun Ray サーバーソフトウェアに必要なディスク容量

|                               | デフォルトのインス                                                    |                                                                                                    |
|-------------------------------|--------------------------------------------------------------|----------------------------------------------------------------------------------------------------|
| 製品                            | トールパス                                                        | 必要条件                                                                                                    |
| Sun Ray コアソフト<br>ウェア          | /<br>/opt<br>/var                                            | 1M バイト<br>8M バイト<br>1M バイト + ログファイル                                                                                                    |
| LDAP クライアントラ<br>イブラリ          | /usr                                                         | 350 K                                                                                                    |
| Sun Directory Services<br>3.1 | /opt/SUNWconn<br>ディレクトリデータ<br>ベースのデフォルト<br>の場所は /var で<br>す。 | <ul> <li>JDK 1.1.x が必要</li> <li>/opt に 25 M バイト</li> <li>/var に 2.0 M バイト</li> <li>/etc に 0.4 M バイト</li> <li>データベースのために十分なディス<br/>ク容量を確保する必要があります。</li> <li>1000 エントリのデータベースの場合</li> <li>は、約 1.5 M バイトのディスク容</li> <li>量、64 M バイトの RAM、128 M バ<br/>イトのスワップ空間が必要です。</li> </ul> |
| Sun WebServer 2.1             | /usr                                                         | <ul> <li>ソフトウェア — ドキュメントに<br/>9.5 M バイト、ログファイルに 2 M<br/>バイトのディスク容量が必要で<br/>す。</li> <li>メモリー — 64 M バイト以上。推<br/>奨値は 96 M バイトです。</li> </ul>                                                                                                    |
| JRE 1.2.1                     | /opt                                                         | 26.5 MB                                                                                                    |

## 第3章「ソフトウェアの構成」

「構成スクリプトを実行する」の手順7~ 手順9を次の手順と差し替えてください。 7. フェイルオーバーグループ構成のプロンプトに答えます。

# Configure this server for a failover group (y/[n])

8. groupSignature を求めるプロンプトに答えます。

グループ環境の場合は、groupSignature はすべてのグループメンバーに対して同 ーである必要があります。1 メンバーからなるグループも可能です。これによって別 のブラウザが誤ってオンラインになるのを防ぎます。

- 9. スクリプトの処理が完了したら、/var/tmp/utconfig.<*date-format*>.logの内容を 確認し、エラーが発生しているかどうかを調べます。
- 10. 正常に完了したら、53 ページの「インストールと構成のテスト」に進みます。

第4章「SSL 認証の構成」

SSL (Secure Sockets Layer)

表 4-2 を次の表と差し替えてください。

表 4-2 必要な情報

|                               | 例                                                        | 説明                                                      |
|-------------------------------|----------------------------------------------------------|---------------------------------------------------------|
| RootCA ユーザー                   | rcauser                                                  | 既存ユーザー、または新規ユーザー<br>を指定します。                             |
| RootCA ディレクトリ                 | /var/certs                                               |                                                         |
| RootCA 識別名 (DN)               | cn=rcauser, o=fun, c=we                                  | 例示のために簡略化しています。                                         |
| RootCA パスワード                  | rcapass                                                  | RootCA としてのログインを可能に<br>するために必要となります。                    |
| Sun Ray サーバーの root のパ<br>スワード | rootpass                                                 | Sun Ray サーバーの root のパス<br>ワードです。                        |
| Web サーバーのドメイン名                | eng.fun.com                                              |                                                         |
| *Web サーバーの IP アドレス            | 192.144.31.118                                           |                                                         |
| *Web サーバーの識別名 (DN)            | <pre>ou=eng, o=fun, l=laffland,<br/>st=bliss, c=we</pre> | <i>common name</i> を除いたその他の属<br>性です。例示のために簡略化してい<br>ます。 |
| *Web サーバーの証明書ディレ<br>クトリ       | /var/certs/192.144.31.118                                | ディレクトリは Web サーバーの IP<br>アドレスです。                         |

表 4-2 必要な情報 (続き)

| <br>情報       | 例       | 説明                             |
|--------------|---------|--------------------------------|
| *鍵パッケージパスワード | keypass | RootCA の資格作成の際に必要とな<br>ります。    |
| * 暗号化パスワード   | encpass | Web サーバーの資格を構成する際に<br>必要となります。 |

\* それぞれのフェイルオーバー Sun Ray サーバーに対して、追加の値を指定する必要があります。

プライマリ Sun Ray サーバーの SSL の構成

「プライマリ Sun Ray サーバーの SSL を構成する」の手順 4~手順 7 を次の手順と差 し替えてください。

4. RootCA ユーザーとしてログインし、crca スクリプトを実行して RootCA 資格を作成します。

# su rcauser
\$ /usr/bin/crca

crca スクリプトの問い合わせに対して、次の情報を入力します。

- RootCA 識別名 (cn=rcauser,o=fun,st=bliss,c=we)
- RootCA ディレクトリ (/var/certs)
- 鍵パッケージパスワード (keypass)
- 鍵パッケージパスワードの再入力 (keypass)
- 資格をネームサーバーに保存 (y)
- Sun Ray サーバーの root パスワード (rootpass)

5. Web サーバーの証明書ディレクトリを作成し、アクセス権と所有者を設定します。

```
$ mkdir /var/certs/192.144.31.118
```

\$ chmod 700 /var/certs/192.144.31.118

\$ chown rcauser /var/certs/192.144.31.118

6. sslgencrd スクリプトを実行して、Web サーバーの証明書を生成します。

\$ /usr/http/bin/sslgencrd -r rcauser -d /var/certs/192.144.31.118 -i 192.144.31.118

sslgencrd スクリプトの問い合わせに対して、次の情報を入力します。

- Web サーバー (httpd) のホスト名 (Return キーを押下)
- Web サーバーのドメイン名 (eng.fun.com)
- Web サーバーの common name 以外の識別名 (DN) (ou=eng,o=fun,l=laffland,st=bliss,c=we)
- 暗号化パスワード (encpass)
- 暗号化パスワードの再入力 (encpass)
- 鍵パッケージのパスワード (keypass)
- 7. スーパーユーザーとなり、Web サーバーの証明書をインストールします。

```
$ exit
# /usr/http/bin/sslstore -i 192.144.31.118 -p /var/certs/192.144.31.118 0
```

注 - 上記のコマンド中の最後の文字はゼロです。

sslstore スクリプトから暗号化パスワードを要求されます。

/usr/bin/skilogin; Enter host key package password: encpass

注 – 暗号化パスワード encpass を入力します。鍵パッケージパスワードではありません。

#### SSL 構成に関する障害追跡

『Sun Ray Enterprise Server Software 1.1 管理マニュアル』で説明している「すべての SSL 情報を削除する」の手順では、SSL 情報のすべてを削除できません。再構成を 有効にするには、次の手順でファイルを削除してください。

- ▼ SSL データベースを削除する
  - 1. Sun Ray サーバーにログインするか、rlogin コマンドでログインしてスーパーユー ザーになります。
  - 2. cryptorand サーバーと skiserv サーバーの両方を停止します。

```
# /etc/init.d/cryptorand stop
# /etc/init.d/skiserv stop
```

3. FNS (Federated Naming Service) ディレクトリを削除します。

# rm -rf /var/fn

4. RootCA ディレクトリに移動します。

# cd /var/certs

5. RootCA ディレクトリから、Web サーバー証明書のディレクトリ、ファイル、サブ ディレクトリを削除します。

# rm -rf new cred list keypkgs certs 192.144.31.118

6. cryptorand サーバーと skiserv サーバーの両方を起動します。

```
# /etc/init.d/cryptorand start
# /etc/init.d/skiserv start
```

6 ページの「プライマリ Sun Ray サーバーの SSL の構成」の手順 5 に戻って、SSL を 再構成します。

注 - rootCA ユーザーを再作成する必要はありません。

SSL を介しての Sun Ray サーバーへのアクセス

『Sun Ray Enterprise Server Software 1.1 管理マニュアル』の第4章に、次の情報を 追加してください。

Sun Ray サーバーに SSL 認証を構成して有効にしたあと、次の URL を入力して管理 アプリケーションにアクセスします。

https://servername:port

servername:port は、Sun Ray Web サーバーのホスト名とポート番号です。デフォルト では、ポートは 1660 です。

第6章「Sun Ray システムの管理」

「セッションマネージャーを再起動する」の手順を次と差し替えてください。

● セッションマネージャーの終了後、自動的に再起動しない場合は、次のように入力して utsvc を一旦停止して起動します。

# /etc/init.d/utsvc stop

# /etc/init.d/utsvc start

第8章「Sun Ray 1 appliance の管理」

「システムの状態」画面

「システムの状態」フレームが変更されました。図1に、新しい「システム状態の状態」フレームを示します。使用しやすいように、フレームの構成を変更しました。

注 - 現在使用しているポリシーを示す「ポリシー」フィールドが、「システムの状態」フレームから削除されました。

グループおよびローカルポリシーを表示するには、「管理」 「ポリシー」画面へ移動して、関連するラジオボタンをクリックします。

#### サーバーの状態一覧ikaho

| テスクトップの状態一覧     |         |         |              | ユーザーの状態一覧                |          |
|-----------------|---------|---------|--------------|--------------------------|----------|
| 接続したユニット: 1     |         |         |              | データベース中のユーザー :           | 1        |
| 切断したユニット: 0     |         |         | ログインしたユーザー : | 1                        |          |
| トークンカー ドリーダー: 0 |         |         |              | ログアウトしたユーザー :            | 0        |
| £               | ノステム情報  | 有効なカード: | 1            |                          |          |
| 記述              | кバイト    | 使用中     | 使肥能          | 無効なカード:                  | 0        |
| ルートファイルシステム     | 2670902 | 302555  | 2368347      | カードを使用してログインした<br>ユーザー : | 1        |
| スワップ領域          | 53240   | 656     | 52584        | カードを使用しないでログイン           | <u>`</u> |
|                 |         |         |              | したユーザー :                 | U        |

再表示

図1 状態一覧フレーム

「現在のデスクトップの表示」フレーム

「現在のデスクトップの表示」フレームが修正されました。図2に示すように、サー バーの列が追加されました。

#### 現在のデスクトップの表示

| デスクトップ ID    | サーバー  | 蟵 | その他の情報 | 現在のユーザー                               |
|--------------|-------|---|--------|---------------------------------------|
| 080020a850e0 | ikaho |   |        | MicroPayflex.00004f2b65000100 (Guest) |

図 2 「現在のデスクトップの表示」フレーム

#### ログファイルの検査

「ログファイルの検査」の Web ベースの管理ソフトウェアのログファイルから、「最 終更新日 \$date」行が削除されました。図 8-11 ~ 図 8-14 中のこの行を無視してくだ さい。

### 第 10 章「Sun Ray ソフトウェアの削除」

「Sun Ray サーバーソフトウェアを構成解除する」の手順8の出力例を次のものと差し替えてください。デフォルトのCGIユーザー名はwwwです。

```
Enter UT admin web server instance name [utadmin]:
Delete CGI username account ([y]/n)y
# Enter CGI username [www)]: www
About to un-configure the following software products:
Sun Directory Services 3.1
Sun Web Server 2.1
Sun Ray enterprise server 1.1
Continue ([y]/n)y
```

Sun Ray サーバーソフトウェアの構成解除

「Sun Ray サーバーソフトウェアを構成解除する」の手順9を次の手順と差し替えて ください。

9. スクリプトが完了したら、エラーが発生していないかどうかを確認するために、 /var/tmp/utconfig.<date-format>.log を調べます。<date-format> は、 year\_month\_day\_hour:min:sec の形式です。

Sun Ray ソフトウェアのアンインストール

「Sun Ray ソフトウェアをアンインストールする」の手順4を次の手順と差し替えて ください。

 スクリプトが完了したら、エラーが発生していないかどうかを確認するために、 /var/tmp/utinstall.<date-format>.log を調べます。<date-format> は、 year\_month\_day\_hour:min:sec の形式です。

付録A「障害追跡」

「サーバー関連の質問」の下記の質問に対する答えを次のものと差し替えてください。

質問: Unable to get pty というエラーメッセージを受け取りました。原因は何で しょうか。

答え: Sun Ray サーバーによって、定義済みの擬似端末数がすべて使われました。定 義済みの擬似端末が不足している場合は、シェルウィンドウを起動できず、ログイン できません。たとえば、50 台の Sun Ray 1 appliance でネットワークが構成され、 pty エントリに 40 が設定されていると仮定します。41 番目のユーザーがシェルウィ ンドウを開こうとすると、このエラーメッセージが表示されます。root として、 /etc/system ファイルの pt\_cnt 値を編集して、使用可能な擬似端末数を増やしま す。

# vi /etc/system

50 ユーザーでは、pt cont エントリをユーザー数の5倍に変更します。

set pt\_cnt=250

詳細については、68ページの「システムパラメタの設定」を参照してください。

付録 B 「緑とかげカーソル」

付録 B 「緑とかげカーソル」で、『Sun Ray Enterprise Server Software 1.0 管理マ ニュアル』と『Sun Ray Enterprise Server Software 1.0 インストールマニュアル』を 参照している箇所がありますが、それぞれ『Sun Ray Enterprise Server Software 1.1 管理マニュアル』と『Sun Ray Enterprise Server Software 1.1 インストールマニュア ル』の誤りです。

#### ログファイルの削除

管理アプリケーションのログファイルは、authmgr、Sun WebServer™、adminlog の3つの位置で、管理不可能な大きさに達することがあります。これらの場所にある ログファイルは定期的に削除する必要があります。

注 - メッセージファイルと admin\_log ファイルへの記録は、インタフェースが設定 されるまで (utadm -a < *interface*> が実行されるまで) 開始されません。

#### 管理ログと認証ログ

管理ログと認証マネージャーログは、/var/opt/SUNWut/log にあります。

メッセージファイル名は次のような形式です。

- admin\_log
- admin\_log.<n>
   <n>は1以上の数字です。
- auth\_log
- auth\_log.<n>

<n> は1以上の数字です。

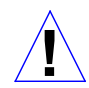

注意 – 現在使用しているログファイル (admin\_log または auth\_log) を削除しない でください。それ以外のログファイルを削除するには、rm コマンドを使用し ます。

すべての管理ツールと Sun Ray サービスによって使用されるメッセージファイルもあ ります。このメッセージファイルは、毎日作成されます。メッセージファイル名は次 のような形式です。

- messages
- messages.<n>

<n>は1以上の数字です。

rm コマンドを使用して、ログを削除できます。

Sun WebServer ログファイル

```
Sun WebServer のログファイルは、
```

/var/http/(instance\_name)/websites/default\_site/logs に保存されます。
instance\_name は、utconfig に使用する Web サーバーのインスタンス名です。デ
フォルトでは、utadmin です。

Sun WebServer ログファイル名は次のような形式です。

- http\_log\_clf
- http\_log\_clf.<n>

<n>は1以上の数字です。

Sun WebServer は、現在のログファイルへのシンボリックリンク (http\_log\_clf)を 保持します。このシンボリックリンクは、http\_log\_clf.x ファイルの1つにもリ ンクしています。このシンボリックリンクおよびリンクされているログファイルを削 除しないでください。削除すると、ログインが中断することがあります。

#### utglpolicy コマンド

utglpolicy コマンドは、utpolicy の広域オプションを取得または設定します。通常、広域ポリシーの設定には Sun Ray 管理ツールを使用します。

utglpolicy コマンドの構文が変更され、utpolicy のコマンド構文と同一になりま した。ただし、utglpolicy では、-i {clear|soft} と -t list ポリシーオプ ションは除きます。

注 – utglpolicy コマンドで、-i {clear|soft} と -t list オプションを使用 しないでください。

| 形式   | /opt/SUNWut/sbin/utglpolicy [utpolicy-options]                                           |
|------|------------------------------------------------------------------------------------------|
| 機能説明 | utglpolicy をオプションなしで使用すると utpolicy の広域<br>オプションを取得します。                                   |
|      | utglpolicy [utpolicy-options] は、有効な utpolicy の広域オプ<br>ションをデータベースにを設定するためのコマンド行ツールで<br>す。 |
| 使用例  | 広域ポリシーを設定します。                                                                            |

# /opt/SUNWut/sbin/utglpolicy -a -r card -z pseudo -t clear -t add:080020a8e723

以前は、utglpoicy は [*utpolicy-options*] に -g (取得) または -s (設定) が必要でした。

注 - 古い構文を使用しないでください。

utpolicy コマンド

utpolicy は複数のターミナルリーダーを構成するために使用します。たとえば、4 つのトークンリーダーがある環境で、utpolicy を2回目に実行したときに、-t コ マンドを使用しなかったとします。カードを変更するだけの予定でも、いったんポリ シーを呼び出すとターミナルリーダーがなくなります。しかし、選択したポリシーを -t コマンドを使用してもう一度呼び出すと、適切なリーダーが再度現れます。

Zero Administration ポリシー

Sun Ray Enterprise Server Software 1.1 では、Zero Administration ポリシーは、すべ てのサーバーが -g オプションを含むデフォルトグループの一部であると仮定しま す。-g オプションでは、セッションの自動選択が可能です。事実上、サーバーが Sun Ray のインターコネクトファブリック上で物理的に接続されていると、それらのサー バーはフェイルオーバーグループの一部になります。

グループ構成のローカルポリシー (utconfig の使用後)

ここでは、utconfigを実行して、1メンバーからなるグループを選択すると仮定し ます。その後、主フェイルオーバーサーバーの大きなグループのメンバーに変更し て、2回目の utconfig を実行しないことにします。グループの環境では、 utconfig を実行してグループ環境を選択してください。次に、主サーバー上で utreplicaを実行し、副サーバーでも同様の手順を実行します。utreplicaの使用 方法に関する詳細は、このマニュアルの「utreplicaコマンドの使用」と『Sun Ray Enterprise Server Software 1.1 管理マニュアル(上級編)』の第2章を参照してくださ い。グループを選択すると、グループシグニチャーの設定を要求されます。グループ が確立したら、データーベースを保存できます。次の手順を参照してください。

▼ 現在のデータベースを保存する(主フェイルオーバーサーバー)

この手順は、非グループ環境からグループ環境へ変更した場合に、データベースを保存したいときに実行します。データベースを保存しない場合は、次の「現在のデータ ベースを削除する(主フェイルオーバーサーバー)」を参照してください。さらに、シ グニチャーとローカルポリシーを手動で変更し、utreplicaを実行する必要があり ます。utreplicaコマンドは、自動的に認証マネージャーを再起動します。

- 1. utgroupsig を使用して、フェイルオーバーシグニチャーを設定します。
- 2. auth.props ファイルのエントリ (useLocalPolicy=) の値を false に修正します。

# useLocalPolicy=false

注 – データベースを保存するためには、上記の手順を実行する必要があります。

- 3. 主グループおよび他のグループメンバー (例: グループ 1、グループ 2) に対して utreplica コマンドを実行します。
- 16 Sun Ray Enterprise Server Software 1.1 ご使用にあたって 2000 年 4 月

- ▼ 現在のデータベースを削除する (主フェイルオーバーサーバー) 管理者がデータベースの保存を必要としない場合は、この手順を実行します。これ
  - 1. 既存の構成を削除します。

は、既存の構成を削除します。

# /opt/SUNWut/sbin/utconfig -u

- 2. utconfig を実行します。
- 3. グループのプロンプトに対して、y と答えます。
- グループシグニチャー名を入力します。
   副フェイルオーバーサーバーに使用するために、この名前を記録しておきます。

注 - 他の主・副フェイルオーバーサーバーのすべての groupSignature 名は、同一 である必要があります。

5. utreplica -p または -s を実行します。

#### utgstatus コマンド

『Sun Ray Enterprise Server Software 1.1 管理マニュアル』の発行後、utgstatus が 追加されました。

utgstatus コマンドを使用すると、ユーザーはローカルサーバーまたは指定した サーバーのフェイルオーバーグループの状態情報を取得できます。このコマンドを引 数なしで実行すると、ローカルサーバーの情報が表示されます。引数付きで実行する と指定したサーバーの情報が表示されます。コマンドの構文例を以下に示します。-s 引数はローカル以外のサーバーに対して使用します。詳細は、utgstatusのマニュ アルページを参照してください。

\$ /opt/SUNWut/sbin/utgstatus [-s <server\_name>]

注 - utgstatus コマンドの出力結果中の、サーバー名に続くT ラベルは、そのサー バーがフェイルオーバーグループの「承認された」ホストであることを示しま す。

## 管理マニュアル (上級編)

『Sun Ray Enterprise Server Software 1.1 管理マニュアル (上級編)』(Part No. 806-4219-10)の変更点を説明します。

#### はじめに

表 P-3 の『Sun Ray Enterprise Server Software 1.1 ご使用にあたって』の正しい Part No. は、806-4578-10 です。

第2章「フェイルオーバー」

#### クラス C アドレスの設定

この節の「注 - 」では、256 個のクラス C アドレスが使用できると記述してあります が、これは誤りです。正しくは 254 個です。0 はネットワークアドレスで、255 はブ ロードキャストアドレスです。

「クライアントアドレス」の節の4番目のパラグラフの最初の2つの文章を次のもの と差し替えてください。

Sun Ray appliance がリセットされると、ネットワークインタフェースに DHCP ブ ロードキャスト要求を送信します。ネットワーク上の各 DHCP サーバーはブロード キャストを受信して、前述のような重複しないアドレス範囲から割り当てられた IP ア ドレスで応答します。

<sup>18</sup> Sun Ray Enterprise Server Software 1.1 ご使用にあたって • 2000 年 4 月

グループマネージャーの設定

「グループマネージャーの設定」の節では、パラメタはコメントになっていると記述 していますが、autah.props ファイルの gmSignatureFile エントリはコメント化 されていません。コメント化されている場合は、シグニチャーファイルは構成されま せん。auth.props ファイルからの抜粋の次の行の # を削除してください。正しいエ ントリは次のとおりです。

gmSignatureFile = /etc/opt/SUNWut/gmSignature

#### マルチキャスト

フェイルオーバー機能を使用可能にするためには、スイッチのマルチキャストをオン にする必要があります。マルチキャストが使用可能な場合は、フェイルオーバーグ ループ内の他のサーバーとの通信に /etc/opt/SUNWut/auth.props 中の multicastAddress 属性に指定されたマルチキャストアドレスが使用されます。

スイッチのマルチキャストが利用できない場合は、 /etc/opt/SUNWut/auth.props 中の enableMulticast 属性に false を指定し ます。

これらの設定は、Sun Ray インターコネクトのインタフェースと LAN インタフェー スのグループ管理メッセージを制御します。フェイルオーバー機能が正しく動作する ためには、グループ内のすべてのメンバーが同じように構成されている必要がありま す。

承認グループの設定

この節のパスワードに関する「注-」を次の記述と差し替えてください。

注 - セキュリティー能力を高めるためには、少なくとも2文字以上のアルファベットと1 文字以上のアルファベット以外の文字を含む、少なくとも8文字のパスワードとシグニチャーを使用してください。

#### クラスタとの共存

現時点では、Sun Ray 1.1 サーバーと Sun Cluster 2.2 ソフトウェア環境には関連性は ありません。同一のサーバー上に共存できるはずですが、検証済みの推奨構成ではあ りません。

#### LDAP 複製の定義

Sun Directory Services 3.1 で利用できる LDAP の複製メカニズムに関する背景的情報 は、SunDS のオンラインマニュアルに記載されています。

HTML 形式のオンラインマニュアルは、SUNWconn をインストールしたサーバーの次の場所にあります。

/opt/SUNWconn/ldap/docs/locale/C/help/admin

LDAP 複製についての包括的な解説のある HTML マニュアルは次の場所にあります。

<servername>:/opt/SUNWconn/ldap/docs/locale/C/help/admin/
datasstext.html

#### グループおよび LDAP のパスワード

フェイルオーバーグループ内でグループパスワードが設定されると、パスワードを ローカルで変更した場合に、データベース全体に新しいパスワードの複製を作成しま す。その結果、データーベース上のパスワードは、各サーバー上のローカルのパス ワードと同期しなくなります。

ユーティリティーと認証マネージャーをデーターベースと同期している状態に戻すに は、フェイルオーバーグループ内の各サーバー上でパスワードを変更する必要があり ます。

パスワードを1回目に変更するには、管理 GUIを使用するか、コマンド行で utpw を 実行します。グループ内の他のサーバーのパスワードの2回目以降の変更は、コマン ド行インタフェースで実行する必要があります。 ▼ ローカルパスワードを変更する

● グループ内の各サーバーにログインして、次のコマンドを入力します。

# /opt/SUNWut/sbin/utpw

新しいパスワードを要求されます。

#### ▼ サービスを再起動する

● 次のように入力します。

# /etc/init.d/utsvc stop
# /etc/init.d/utsvc start

注 - パスワードを変更した後は、サービスを再起動する必要があります。

#### utreplica コマンドの使用

utreplica コマンドは、サーバーのグループを管理および構成することを可能にす る構成ユーティリティーです。このコマンドは utconfig コマンドとともに使用しま す。utreplica コマンドは、Sun Ray LDAP サーバーを構成して、フェイルオー バーグループ内の主サーバーから副サーバーへの管理データの複製を作成します。コ マンドの構文は、管理対象グループメンバーに主サーバーと副サーバーのどちらを設 定するかどうかに依存します。

utreplica コマンドの構文が変更されました。新しい構文を以下に示します。

# /opt/SUNWut/sbin/utreplica -p secondary-server [secondary-server]...

このコマンドは、utconfig コマンドで管理用に構成された Sun Ray サーバー上での み使用してください。

注 – utreplica コマンドは、最初に主サーバーで実行してから、各副サーバー上で 実行する必要があります。

- 注 副サーバーを追加するには、utrepolica -u を実行して主サーバーと副サー バーを再構成する必要があります。この作業をしないで副サーバーを追加して も、サーバーは追加されず、エラーメッセージも受信しません。
- 注 このコマンドが正しく動作するには、グループ内のすべてのサーバーが同じグ ループマネージャーのシグニチャーで設定されている必要があります。

utreplica コマンドとオプションに関する詳細は、utreplica のマニュアルページ を参照してください。

#### utreplica のパスワード

フェイルオーバーの構成時に、utreplica コマンドに @(UTPASSWD) は必要ありません。

主フェイルオーバーサーバーとローカルポリシーの設定

auth.props ファイル (expert モード) を書き換えて、主サーバーを useLocalPolicy=true に設定できません。グループ内でグループポリシーを使用 しないサーバーでは可能です。この状態では、セキュリティー上の問題が発生する可 能性があるため、この設定の使用は副サーバーだけに制限されています。主サーバー には使用しないでください。この変更を適用すると、主サーバーのグローバル管理 ツールがグループ全体に機能しなくなることがあります。希望するポリシーとは違う ポリシーを受け取る可能性もあります。これは、ツールとユーティリティー間の対話 の結果です。

注 – LDAP ドメインとフェイルオーバードメインは同一である必要があります。

注 - ポリシーの設定と修正は、主フェイルオーバーサーバー上で実行してください。 副サーバー上では実行しないでください。

utreplica コマンドは、LDAP ドメインを設定または定義します。フェイルオー バードメインを設定するためには、utgroupsig を使用してしてください。

## 既知の問題

この節では、既知の問題とその回避策について説明します。

## Sun Ray Enterprise Server & bootp

bootp と DHCP サービスを設定する外部コマンドは、Sun Ray enterprise server software の機能に影響を与えることがあります。詳細は、『Sun Ray Enterprise Server Software 1.1 管理マニュアル』を参照してください。

多くの場合、bootp デーモンは必要ありません。標準の bootp サービスだけが必要 な場合は、次の回避策を試行してください。

回避策: /etc/init.d/dhcp ファイルの DHCPOPTIONS 行に -b オプションを追加 します。詳細については、dhcpconfig と in.dhcpd のマニュアルページを参照し てください。

標準の bootp サービス以上のものが必要な場合は、外部ソフトウェアの削除が必要な 場合があります。

回避策: Sun Ray サーバーから問題のサービスを削除します。